## Назначение государственных пособий гражданам, имеющим детей на территории Белгородского района

1. Войти в учетную запись на региональном портале <u>https://gosuslugi31.ru</u> и открыть полный каталог услуг;

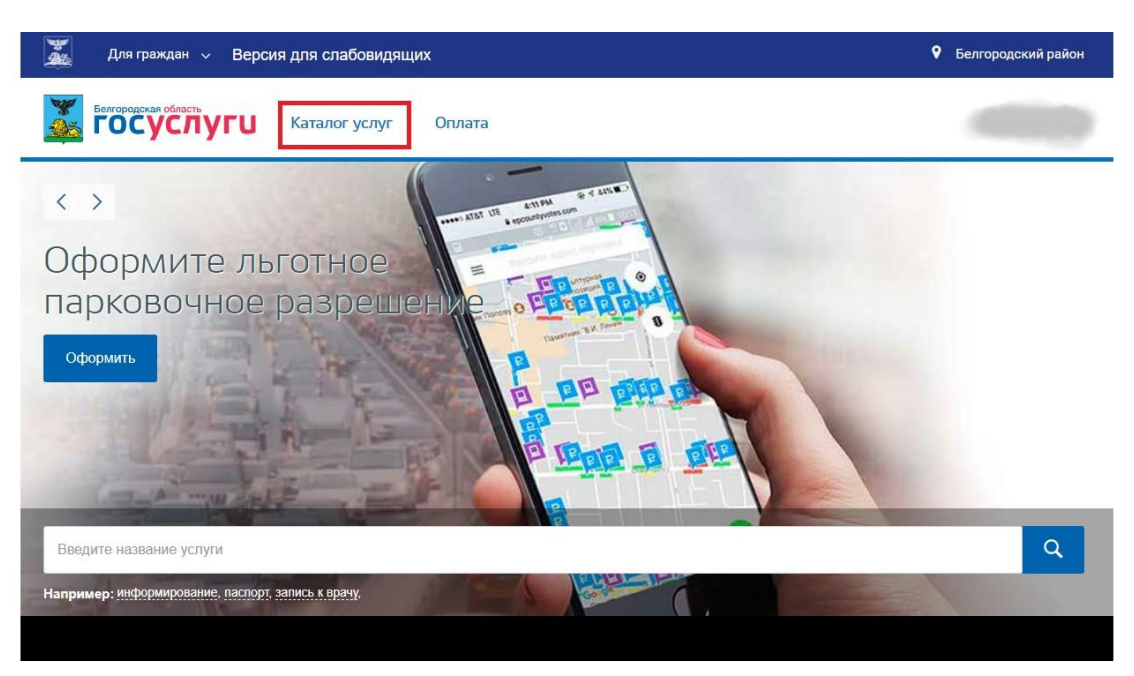

2. Открыть вкладку «Каталог услуг» и выбрать «Социальное обеспечение»;

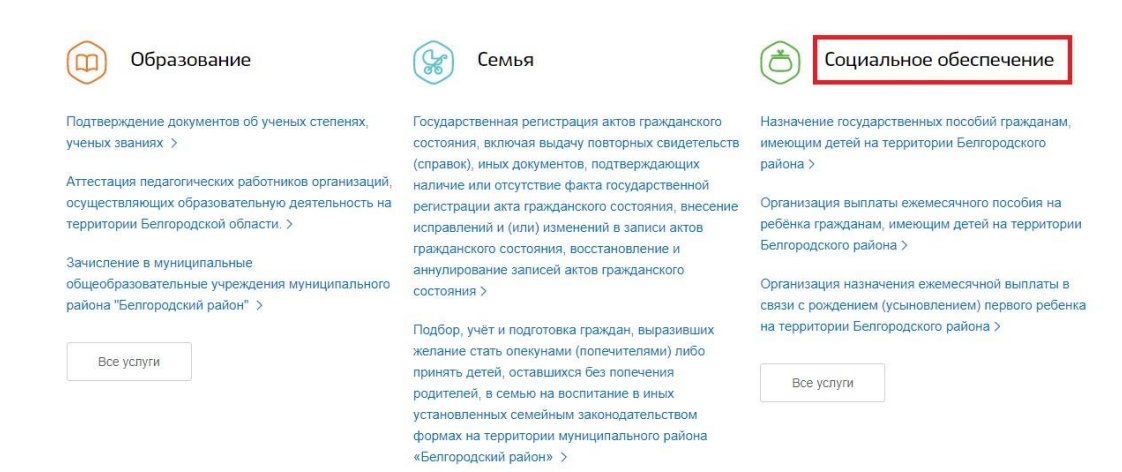

3. На открывшейся странице следует выбрать услугу «Назначение государственных пособий гражданам, имеющим детей на территории Белгородского района"

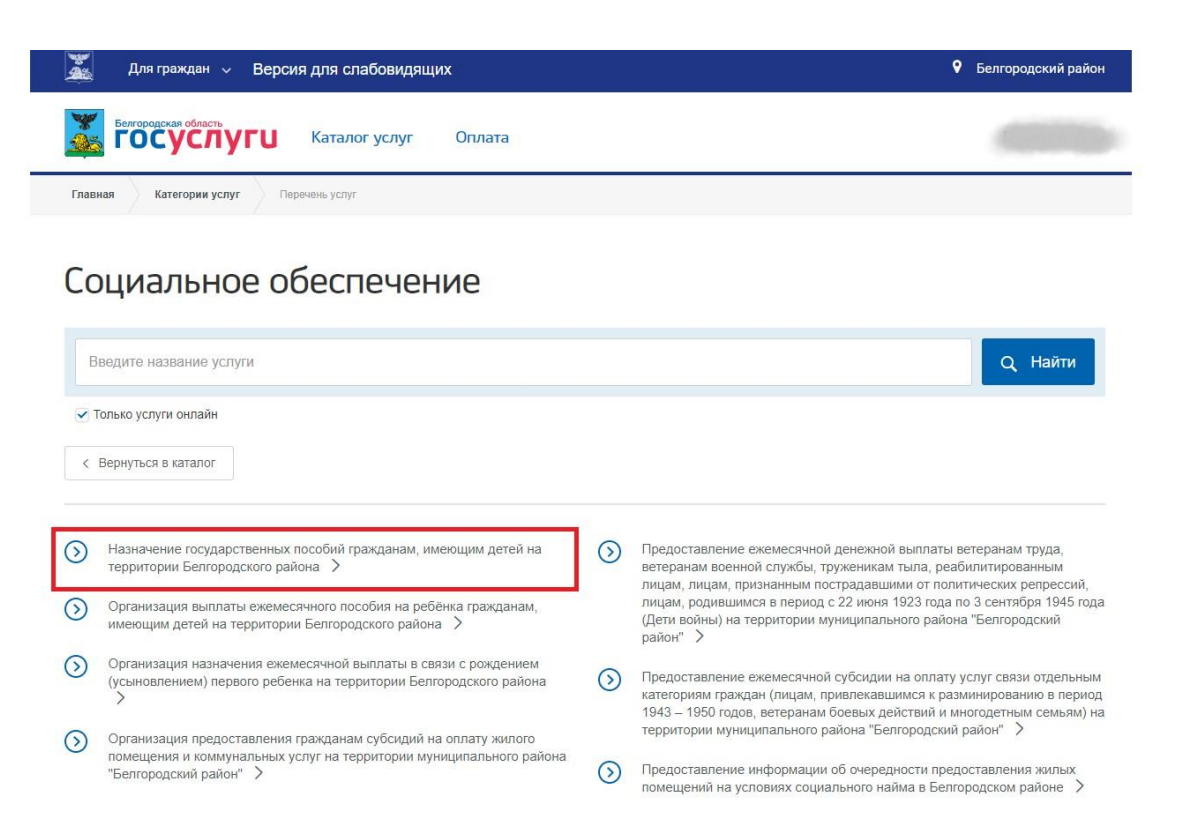

4. На открывшейся странице можно ознакомится с полным перечнем услуг и выбрать необходимую;

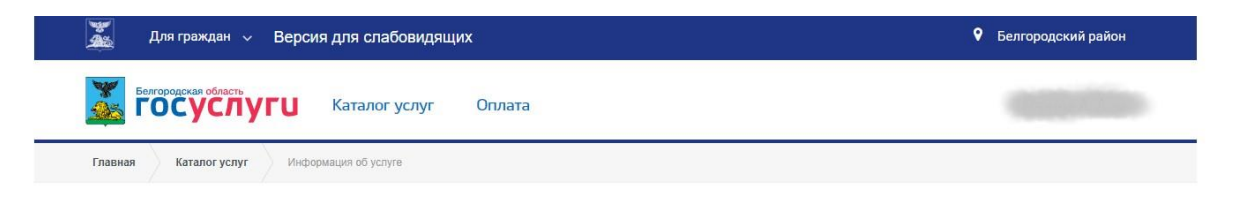

Назначение государственных пособий гражданам, имеющим детей на территории Белгородского района

|         |                                                                                                  |           | защиты населения<br>администрации Белгородского<br>района |
|---------|--------------------------------------------------------------------------------------------------|-----------|-----------------------------------------------------------|
| Эле     | ктронные услуги                                                                                  |           |                                                           |
| $\odot$ | Назначение ежемесячного пособия по уходу за ребенком                                             |           |                                                           |
| $\odot$ | Назначение единовременного пособия женщинам, вставшим на учет в медицинских организациях в ранни | е сроки б | беременности                                              |
| $\odot$ | Назначение единовременного пособия при рождении ребенка                                          |           |                                                           |
| $\odot$ | Назначение единовременного пособия беременной жене военнослужащего, проходящего военную службу   | по приз   | ыву                                                       |
| $\odot$ | Назначение пособия по беременности и родам                                                       |           |                                                           |
| $\odot$ | Назначение ежемесячного пособия на ребенка военнослужащего, проходящего военную службу по призыв | ву        |                                                           |

| 🛣 Для граждан 🗸 Версия для слабовидящих                                                     |              | Белгородский район                                                                 |
|---------------------------------------------------------------------------------------------|--------------|------------------------------------------------------------------------------------|
| Белгородская область Каталог услуг Оплата                                                   |              |                                                                                    |
| Главная Каталог услуг Информация об услуге                                                  |              |                                                                                    |
| Назначение государственных пособий гражд детей на территории Белгородского района           | іанам        | , имеющим                                                                          |
|                                                                                             |              | Управление социальной<br>защиты населения<br>администрации Белгородского<br>района |
| Назначение ежемесячного пособия по уходу за ребенком                                        |              |                                                                                    |
| Э Назначение единовременного пособия женщинам, вставшим на учет в медицинских организациях  | в ранние сро | ки беременности                                                                    |
| Э Назначение единовременного пособия при рождении ребенка                                   |              |                                                                                    |
| В Назначение единовременного пособия беременной жене военнослужащего, проходящего военную   | службу по пр | ризыву                                                                             |
| Э Назначение пособия по беременности и родам                                                |              |                                                                                    |
| Э Назначение ежемесячного пособия на ребенка военнослужащего, проходящего военную службу по | призыву      |                                                                                    |

5. На открывшейся странице можно ознакомится с подробным описанием услуги, а затем нажать на кнопку «Получить услугу», удостоверившись, что выбрана именно электронная услуга;

| Для граждан 🗸 Версия д                                         | пя слабовидящих     |                           | Белгородский район                                                                 |
|----------------------------------------------------------------|---------------------|---------------------------|------------------------------------------------------------------------------------|
| Белгородская область                                           | аталог услуг Оплата |                           |                                                                                    |
| лавная Каталог услуг Информаци                                 | ия об услуге        |                           |                                                                                    |
| азначение еже                                                  | емесячного п        | особия по уходу за р      | ребенком                                                                           |
| Назад к выбору услуги                                          |                     |                           | Управление социальной<br>защиты населения<br>администрации Белгородского<br>района |
| Описание                                                       | Документы           | Дополнительная информация |                                                                                    |
| Описание                                                       |                     |                           | Попучить услугу                                                                    |
| Как получить услугу                                            | $\checkmark$        |                           |                                                                                    |
| Способы подачи заявления:                                      |                     |                           |                                                                                    |
| <ul> <li>Лично</li> <li>Через законного представите</li> </ul> | na                  |                           |                                                                                    |

6. Далее необходимо внимательно заполнить заявление, указав, способ подачи, а также кто подает заявление и нажать оформить заявление;

| Для граждан — Версия для спабовидящих                                                                                                    | Белгородский район                                                                                                    |
|----------------------------------------------------------------------------------------------------|----------------------------------------------------------------------------------------------------|
| Бенгородская область<br>ГОСУСЛУГИ Каталог услуг Оплата                                                                                                    | 1000000                                                                                                    |
| Главная Каталог услуг Информация об услуге                                                                                                    |                                                                                                    |
| < Оформление обращения<br>Заполните анкету заявителя (Шаг 1 из 2)<br>К какому типу заявителей Вы относитесь?                                                                                                    |                                                                                                    |
| <ul> <li>Индивидуальный предприниматель</li> </ul>                                                                                                    |                                                                                                    |
| Юридическое лицо                                                                                                    |                                                                                                    |
| Иностранный гражданин                                                                                                    |                                                                                                    |
| Вы являетесь представителем заявителя?<br>О Да<br>∎ет                                                                                                    |                                                                                                    |
| Ребенок рожден на территории Российской Федерации?<br>а<br>О Нет                                                                                                    |                                                                                                    |
| Категория заявителя:                                                                                                    |                                                                                                    |
| пать либо отец, другой родственник, опекун, фактически осуществляющий уход за ребенком, уволенные в п                                                                                                    | ериод отпуска по уходу за ребенком                                                                                                    |
| О мать, уволенная в период отпуска по беременности и родам в связи с ликвидацией организаций                                                                                                    |                                                                                                    |
| О физическое лицо, прекратившее деятельность в качестве индивидуального предпринимателя                                                                                                    |                                                                                                    |
| О физическое лицо, прекратившее полномочия нотариуса, занимающегося частной практикой, и прекращение                                                                                                    | ем статуса адвоката                                                                                                    |
| О прекратившее деятельность физическое лицо, чья профессиональная деятельность в соответствии с федер<br>государственной регистрации и (или) лицензированию                                                                                                    | ральными законами подлежит                                                                                                    |
| О уволенные из организаций или воинских частей, находящихся за пределами Российской Федерации                                                                                                    |                                                                                                    |
| О уволенные в связи с истечением срока их трудового договора в воинских частях, находящихся за пределами                                                                                                    | и Российской Федерации                                                                                                    |
| О мать. уволенная в период отпуска по уходу за ребенком, отпуска по беременности и родам в связи с перево<br>Российскую Федерацию                                                                                                    | дом мужа из таких частей в                                                                                                    |
| О мать, уволенная в период беременности в связи с ликвидацией организаций                                                                                                    |                                                                                                    |
| О мать либо отец, опекун, фактически осуществляющий уход за ребенком и не подлежащий обязательному со<br>временной нетрудоспособности и в связи с материнством                                                                                                    | оциальному страхованию на случай                                                                                                    |
| О другой родственник, фактически осуществляющий уход за ребенком и не подлежащий обязательному социа<br>временной нетрудоспособности и в связи с материнством, в случае, если мать и (или) отец умерли, объявлени<br>прав, ограничены в родительских правах, признаны безвестно отсутствующими, недееспособными (ограничен<br>здоровья не могут пично воспитывать и содержать ребенка, отбывают наказание в учреждениях, исполняющи<br>свободы, находятся в местах содержания под стражей подозреваемых и обвиняемых в совершении преступля<br>детей или от защиты их прав и интересов или отказались взять своего ребенка из образовательных организаци<br>организаций социального обслуживания и доугих аналогичных роганизаций | альному страхованию на случай<br>ы умершими, лишены родительских<br>но дееспособными), по состоянию<br>и наказание в виде лишения<br>эний, уклоняются от воспитания<br>ий, медицинских организаций, |

О иная

Отменить оформление обращения

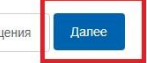

| Белгородская область<br>Белгородская область<br>ГОСУСЛУГІ Каталог услуг Оплата                                                                                                    |                    |                        |
|----------------------------------------------------------------------------------------------------|--------------------|------------------------|
| Главная Каталог услуг Информация об услуге                                                                                                    |                    |                        |
| < Оформление обращения                                                                                                    |                    |                        |
| Результат (шаг 2 из 2)                                                                                                    |                    |                        |
| Печать                                                                                                    | Оформить заявление | Завершить консультацию |
| Услуга может быть оказана заявителю                                                                                                    |                    |                        |
| Назначение ежемесячного пособия по уходу за ребенком                                                                                                    |                    |                        |
| Описание услуги                                                                                                    |                    |                        |
| не указано<br>Срок оказания услуги                                                                                                    |                    |                        |
| 10 раб. дн.<br>Оплата                                                                                                    |                    |                        |
| Эхазывается бесплатно<br>Результат оказания услуги                                                                                                    |                    |                        |
| назначение ежемесячного пособия по уходу за ребенком<br>Быдаваемые документы:                                                                                                    |                    |                        |
| Орган власти                                                                                                    |                    |                        |
| Название: Управление социальной защиты населения администрации Белгородского района<br>Управляющий: Люлина Ольга Владимировна<br>Телефон: (4722) 42-43-01<br>Расписание: понедельник - лятница с 8.30 до 17.30. обед с 13.00 до 14.00. суббота, воскресенье - выходной |                    |                        |

7. Далее следует указать персональные, паспортные и все данные, необходимые для оформления заявления;

| Каталог услуг         Оплата           Глевная         Завеление           Вавление         Список заявок           Ослоск заявок         Список заявок           2035882         слигу:           слигу:         Черновик           вараление социальной защиты населения администрации Белгородского района           цата создания:           цата последнего изменения:           Отказальск от услуги           Гоказальск от услуги                                                                                                    | городский район |
|----------------------------------------------------------------------------------------------------|-----------------|
| Тлевная         Завеление           Ваявление на услугу           Список заявок           02035882           селуга:         Назначение ежемесячного пособия по уходу за ребенком           татус:         Черновик           недомоство:         Управление социальной защиты населения администрации Белгородского района           цата создания:                                                                                                    | -               |
| Заявление на услугу<br>список заявок<br>20235882<br>список заявок<br>20235882<br>список заявок<br>20235882<br>список заявок<br>20235882<br>список заявок<br>20235882<br>список заявок<br>20235882<br>список заявок<br>20235882<br>содонова<br>содонова |                 |
| зедомство: Управление социальной защиты населения администрации Белгородского района<br>(ата создания:<br>(ата последнего изменения:<br>Отказаться от услуги<br>]одготовка сведений                                                                                                    |                 |
| ата последнего изменения:<br>Отказаться от услуги<br>Тодготовка сведений                                                                                                    |                 |
| Отказаться от услуги<br>Тодготовка сведений                                                                                                    |                 |
|                                                                                                    |                 |
| Сохранить черновик                                                                                                    |                 |
| Сведения об органе местного самоуправления                                                                                                    |                 |
| <sup>с</sup> Наименование органа местного самоуправления, муниципального архива                                                                                                    |                 |
| Управление социальной защиты населения администрации Белгородского района                                                                                                    |                 |

| * Имя заявителя                                                                                                    |                       |      |  |
|----------------------------------------------------------------------------------------------------|-----------------------|------|--|
| (Instantion)                                                                                                    |                       |      |  |
| Отчество заявителя                                                                                                    |                       |      |  |
| - contraction of the                                                                                                    |                       |      |  |
|                                                                                                    |                       |      |  |
| <ul> <li>Данные документа, удостов</li> </ul>                                                                                                    | ряющего личность      |      |  |
| * Тип документа                                                                                                    |                       |      |  |
| Паспорт гражданина РФ                                                                                                    |                       |      |  |
| * Серия                                                                                                    | $\bigcirc$            |      |  |
| -                                                                                                    |                       |      |  |
| * Номер                                                                                                    |                       |      |  |
| all the                                                                                                    |                       |      |  |
|                                                                                                    |                       |      |  |
| * Дата выдачи                                                                                                    |                       |      |  |
| 10000                                                                                                    |                       |      |  |
| * Кем выдан                                                                                                    |                       | <br> |  |
| Statement of the second second                                                                                                    |                       |      |  |
|                                                                                                    |                       |      |  |
| * Дата рождения                                                                                                    |                       |      |  |
| * Место рождения                                                                                                    |                       |      |  |
| * Место рождения                                                                                                    | ,                     |      |  |
| <ul> <li>* Место рождения</li> <li>* Дата регистрации</li> </ul>                                                                                                    | ,                     |      |  |
| <ul> <li>* Место рождения</li> <li>* Дата регистрации</li> </ul>                                                                                                    |                       |      |  |
| <ul> <li>* Место рождения</li> <li>* Дата регистрации</li> <li>* Адрес регистрации</li> </ul>                                                                                                    |                       |      |  |
| <ul> <li>* Место рождения</li> <li>* Дата регистрации</li> <li>* Адрес регистрации</li> </ul>                                                                                                    |                       |      |  |
| <ul> <li>* Место рождения</li> <li>* Дата регистрации</li> <li>* Адрес регистрации</li> </ul>                                                                                                    |                       |      |  |
| <ul> <li>Место рождения</li> <li>Дата регистрации</li> <li>Адрес регистрации</li> <li>Ввести адрес вручную</li> </ul>                                                                                                    |                       |      |  |
| <ul> <li>Место рождения</li> <li>Дата регистрации</li> <li>Адрес регистрации</li> <li>Ввести адрес вручную</li> <li>Адрес регистрации не совпадае</li> </ul>                                                                                                    | с фактическим адресом |      |  |
| <ul> <li>* Место рождения</li> <li>* Дата регистрации</li> <li>* Адрес регистрации</li> <li>Ввести адрес вручную</li> <li>Адрес регистрации не совпадае</li> <li>* Категория заявителя</li> </ul>                                                                                                 | с фактическим адресом |      |  |
| <ul> <li>Место рождения</li> <li>Дата регистрации</li> <li>Адрес регистрации</li> <li>Ввести адрес вручную</li> <li>Адрес регистрации не совпадае</li> <li>Категория заявителя</li> </ul>                                                                                                    | с фактическим адресом |      |  |
| <ul> <li>* Место рождения</li> <li>* Дата регистрации</li> <li>* Адрес регистрации</li> <li>Ввести адрес вручную</li> <li>Адрес регистрации не совпадае</li> <li>* Категория заявителя</li> <li>* Статус заявителя</li> </ul>                                                                     | с фактическим адресом |      |  |
| <ul> <li>* Место рождения</li> <li>* Дата регистрации</li> <li>* Адрес регистрации</li> <li>Ввести адрес вручную</li> <li>Адрес регистрации не совпадае</li> <li>* Категория заявителя</li> <li>* Статус заявителя</li> </ul>                                                                     | с фактическим адресом |      |  |
| <ul> <li>Место рождения</li> <li>Дата регистрации</li> <li>Адрес регистрации</li> <li>Ввести адрес вручную</li> <li>Адрес регистрации не совпадае</li> <li>Категория заявителя</li> <li>Статус заявителя</li> </ul>                                                                               | с фактическим адресом |      |  |
| <ul> <li>Место рождения</li> <li>Дата регистрации</li> <li>Адрес регистрации</li> <li>Ввести адрес вручную</li> <li>Адрес регистрации не совпадае</li> <li>Категория заявителя</li> <li>Статус заявителя</li> <li>Контактные данные</li> </ul>                                                    | с фактическим адресом |      |  |
| <ul> <li>* Место рождения</li> <li>* Дата регистрации</li> <li>* Адрес регистрации</li> <li>Ввести адрес вручную</li> <li>Адрес регистрации не совпадае</li> <li>* Категория заявителя</li> <li>* Статус заявителя</li> <li>* Статус заявителя</li> </ul>                                         | с фактическим адресом |      |  |
| <ul> <li>Место рождения</li> <li>Дата регистрации</li> <li>Адрес регистрации</li> <li>Ввести адрес вручную</li> <li>Адрес регистрации не совпадае</li> <li>Категория заявителя</li> <li>Статус заявителя</li> <li>Контактные данные<br/>Гелефон</li> </ul>                                        | с фактическим адресом |      |  |
| <ul> <li>Место рождения</li> <li>Дата регистрации</li> <li>Адрес регистрации</li> <li>Ввести адрес вручную</li> <li>Адрес регистрации не совпадае</li> <li>Категория заявителя</li> <li>Категория заявителя</li> <li>Контактные данные<br/>Гелефон</li> <li>Электронный адрес</li> </ul>          | с фактическим адресом |      |  |
| <ul> <li>* Место рождения</li> <li>* Дата регистрации</li> <li>* Адрес регистрации</li> <li>Ввести адрес вручную</li> <li>Адрес регистрации не совпадае</li> <li>* Категория заявителя</li> <li>* Статус заявителя</li> <li>* Контактные данные<br/>Гелефон</li> <li>Электронный адрес</li> </ul> | с фактическим адресом |      |  |

| * 🔲 При изменении состава семьи, места жительства, фамилии обязуюсь сообщить в месячный срок                                                                                                    |
|----------------------------------------------------------------------------------------------------|
| * 🔲 Я уведомлен(а) о том, что ежемесячное пособие по уходу за ребенком назначается в одном месте                                                                                                    |
| * 🔲 На момент обращения в трудовых отношениях не состою                                                                                                    |
| П.85 Положения о назначении и выплате государственных пособий гражданам, имеющим детей «Суммы пособий, излишне выплаченные<br>получателям вследствие представления ими документов с заведомо неверными сведениями, сокрытия данных, влияющих на право<br>получения пособий или на исчисление их размеров, возмещаются этими получателями, а в случае спора – взыскиваются в судебном<br>порядке» |
| * 🔲 Согласен (она) на обработку указанных мной персональных данных с целью реализации мер социальной поддержки, решения вопросов социа пьного обслуживания                                                                                                    |
| Перечень действий с персональными данными: ввод в базу данных, смешанная обработка, передача юридическим лицам на основании<br>Соглашений с соблюдением конфиденциальности передаваемых данных и использованием средств криптозащиты                                                                                                    |
| Срок или условия прекращения обработки персональных данных: ликвидация оператора                                                                                                    |
| Порядок отзыва согласия на обработку персональных данных: на основании заявления субъекта персональных данных                                                                                                    |
| * Прошу выплатить пособие через                                                                                                    |
| · · · · · · · · · · · · · · · · · · ·                                                                                                    |
| Дата подачи заявления                                                                                                    |
|                                                                                                    |
| Далее                                                                                                    |

## 8. Загрузите все необходимы документы

| 📓 Для граждан 🗸 Версия для слабовидящих                                                                  | Белгородский район |
|----------------------------------------------------------------------------------------------------|--------------------|
| Венгородская область Сосуступи Каталог услуг Оплата                                                      |                    |
| Главная Заявление                                                                                        |                    |
| Заявление на услугу                                                                                      |                    |
| Назад<br>202035882                                                                                       |                    |
| Услуга: Назначение ежемесячного пособия по уходу за ребенком                                             |                    |
| статус. Черновик<br>Ведомство: Управление социальной защиты населения администрации Белгородского района |                    |
| Дата создания:<br>Дата последнего изменения:                                                             |                    |
| Отказаться от услуги                                                                                     |                    |
| Собрать документы                                                                                        |                    |
| Выписка из трудовой книжки о последнем месте работы, заверенная в установленном по                       | рядке              |
| Перетащите файл сюда или загрузите вручную                                                               |                    |

| Сопия приказа о предоставлени | и отпуска по уходу за ребенком |
|-------------------------------|--------------------------------|
|-------------------------------|--------------------------------|

| Перетащите файл сюда и | и загрузите вручную |
|------------------------|---------------------|
| 0                      |                     |

Справка о размере ранее выплаченного пособия по беременности и родам, ежемесячного пособия по уходу за ребенком

| Перетациите файл сюла или | 39FDV3MTE BDV9HVK  |
|---------------------------|--------------------|
| Поретаците фаютеюда ил    | Surpysine bpy mylo |
| 0                         |                    |
|                           |                    |

Выписка из трудовой книжки о последнем месте работы, заверенная в установленном порядке, сведения о среднем заработке, исчисленном в порядке, установленном Положением об исчислении среднего заработка (дохода, денежного довольствия) при назначении пособия по беременности и родам и ежемесячного пособия по уходу за ребенком отдельным категориям граждан, утвержденным постановлением Правительства Российской Федерации от 29 декабря 2009 года № 1100

| l | Перетащите файл сюда и | и загрузите вручную |  |
|---|------------------------|---------------------|--|
|   |                        |                     |  |

## Необязательные документы

Свидетельство о рождении ребёнка

Добавит

| Перетащите файл сюда или | загрузите вручную |
|--------------------------|-------------------|

Копия документа, удостоверяющего личность заявителя

| Перетащите файл сюда или | загрузите вручную |
|--------------------------|-------------------|
| 0                        |                   |

Копия документа, удостоверяющего личность, с отметкой о выдаче вида на жительство или копия удостоверения беженца (для иностранных граждан и лиц без гражданства, постоянно проживающих на территории Российской Федерации, а также для беженцев)

| Перетаците фаил сюда или       | загрузите вручную |
|--------------------------------|-------------------|
|                                |                   |
| Справка о рождении ребенка (де | тей)              |
| Перетащите файл сюда или       | загрузите вручную |

Копия свидетельства о рождении (усыновлении) ребенка (детей)

|      | Перетащите файл сюда или загрузите вручную   |       |
|------|----------------------------------------------|-------|
| Копи | я свидетельства о заключении (расторжении) б | брака |
|      | Перетащите файл сюда или загрузите вручную   |       |

| Копия свидетельства о смерти                                                                                  |
|----------------------------------------------------------------------------------------------------|
| Перетащите файл сюда ил <mark>т загрузите вручную</mark>                                                      |
| Справка о прохождении гражданином военной службы по призыву                                                   |
| Перетащите файл сюда или загрузите вручную                                                                    |
| Извещение о переводе военнослужащего в другую воинскую часть                                                  |
| Перетащите файл сюда или загрузите вручную                                                                    |
| Извещение о досрочном увольнении военнослужащего и других случаях прекращения им военной службы по<br>призыву |
| Перетащите файл сюда или загрузите вручную                                                                    |
| Акт о расформировании (ликвидации) воинской части, находящейся за пределами Российской Федерации              |

за пределами Российской Федерации

| Перетащите файл сюда илі | загрузите вручную |  |
|--------------------------|-------------------|--|
|                          |                   |  |

9. Подтвердить понимание ответственности за предоставление недостоверных сведений и нажать на кнопку «Отправить заявление»;

Справка о невыплате пособия по безработице

| Зып<br>реш | иска из решения об установлении над ребенком (детьми) опеки (копия вступившего в законную силу<br>ения суда об усыновлении) |
|------------|----------------------------------------------------------------------------------------------------|
|            | Перетащите файл сюда или загрузите вручную                                                                                  |
| Копі       | ия заключения о рождении ребенка                                                                                            |
|            | Перетащите файл сюда ил <mark>и загрузите вручную</mark>                                                                    |
| lpy        | ие документы                                                                                                    |
|            | Перетащите файл сюда или загрузите вручную                                                                                  |
| Доб        | авить                                                                                                    |
|            | й                                                                                                    |

10. Заявление будет поставлено в очередь на отправку, затем его статус изменится на «принято». Заявление будет проверено в течение нескольких дней, после чего пользователь получит уведомление о результате проверки в Личный кабинет, а также посредством SMS оповещения.